## Lubamine akadeemilisele puhkusele

Õppija vormistatakse akadeemilisele puhkusele prodekaani korraldusega lubamine akadeemilisele puhkusele.
 Korralduse kinnitamisel DHISis saadetakse isikule automaatselt teavitus selle kohta, et ta on vormistatud akadeemilisele puhkusele ning tema õppekoha andmetesse tekib akadeemilise puhkuse kõrvalolek.
 Kui isikule on määratud stipendium või õppetoetus, mida maksatakse personali- ja rahanduse infosüsteemi (Dynamics/FO) kaudu, saadetakse korraluse kinnitamisel rahandusosakonnale automaatne teavitus korralduse vormistamise kohta.
 Korraldusega akadeemilise puhkuse pikendamine on võimalik akadeemilist puhkust pikendada. Korraldusega akadeemilise puhkuse katkestamine on võimalik akadeemilise puhkus katkestada.

## Korralduse vormistamise etapid

Struktuuriüksuse töötaja teeb järgmised toimingud:

- 1. loob korralduse (olek Korraldus loomisel)
- 2. väljastab korralduse (nupp Väljasta korraldus)
- saadab korralduse DHISi (nupp Saada DHISi, olek Korraldus väljastatud), korraldus saadetakse DHISi, DHISist saadetakse ÕISi korralduse number ja ÕISi dokumendi vaatesse tekib viit esildise kandele DHISis

Õppeprodekaan teeb järgmised toimingud:

1. kinnitab korralduse DHISis (olek Korraldus registreeritud)

## Korralduse lisamine

Korralduse lisamiseks:

- määrake üliõpilasolekute mooduli esilehel dokumendi tüübiks prodekaani või struktuuriüksuse juhi korraldus
- dokumendi liigiks lubamine akadeemilisele puhkusele (joonisel p 1)
- vajutage nupule Lisa dokument (joonisel p 2)

| Dokumendi tüüp Dokumendi liik              | ekaani korraldus 💌                   |      |           |
|--------------------------------------------|--------------------------------------|------|-----------|
| Dokumendi liik                             |                                      |      |           |
|                                            | ibamine akadeemilisele puhkusele 🛛 🗹 |      |           |
| Teaduskond/asutus 🔲 Näita suletud üksusi 👘 | osoofiateaduskond 💌                  |      |           |
| Dokumendi olek -M                          | Määramata-                           |      |           |
| Dokumendi olekumuutuse kuupäev 05          | 5.09.2011 📖 kuni                     |      |           |
| Korralduse numbri osa                      |                                      |      |           |
| Otsi Lisa dokument                         | 💊 👩 Tudengite haldamine Väljur       | ndid | Pealehele |

- Avaneb isiku otsingu vorm. Otsige välja isik, keda soovite korraldusele lisada. Vajadusel saate selleks juhiseid peatükist "Õppijate lisamine dokumendile". Leitud isiku valimiseks dokumendile vajutage tema nime lingile. Seejärel avaneb korralduse lisamise vorm.
- Määrake sobiv dokumendi alaliik (vt joonis).

| D                       | okumend       | lihaldus: lubar      | nine akadeemilisele p                                                        | ouhkusele                                                                        |        |                                                                       |  | Abi | Vali tegevus | v<br>Pealehele |
|-------------------------|---------------|----------------------|------------------------------------------------------------------------------|----------------------------------------------------------------------------------|--------|-----------------------------------------------------------------------|--|-----|--------------|----------------|
| Dokum                   | endi liik     |                      | Prodekaani või struktuuriüksus                                               | rodekaani või struktuuriüksuse juhi korraldus: lubamine akadeemilisele puhkusele |        |                                                                       |  |     |              |                |
| Valdkond                |               |                      | humanitaarteaduste ja kunstid                                                |                                                                                  |        |                                                                       |  |     |              |                |
| Instituut/kolledž       |               |                      | -Māāramata-                                                                  |                                                                                  |        |                                                                       |  |     |              |                |
| Dokumendi alaliik       |               |                      | omal social                                                                  |                                                                                  |        |                                                                       |  |     |              |                |
|                         |               |                      | omal soovil                                                                  |                                                                                  |        |                                                                       |  |     |              |                |
| Akadee                  | emilise puhku | ise algus            | tervislikel põhjustel                                                        |                                                                                  |        |                                                                       |  |     |              |                |
| Akadee                  | emilise puhku | ise lõpp             | kaitsejõududesse teenima as                                                  | umisel                                                                           |        |                                                                       |  |     |              |                |
|                         |               |                      | lapse hooldamiseks                                                           |                                                                                  |        | Tartu Ülikooli senati 26. aprilli 2013. a määruse nr 5                |  |     |              |                |
| Páis                    |               |                      | omal soovil (residentuur)<br>kaitsejõududesse teenima asumisel (residentuur) |                                                                                  |        | akadeemilisele puhkusele omal soovil alates kuni , lugedes uueks oppe |  |     | Muuda        |                |
|                         |               |                      |                                                                              |                                                                                  |        |                                                                       |  |     |              |                |
| Jrk                     | Matr. nr      | Nimi 🔻               | tervislikel põhjustel (residentuur)<br>lapse hooldamiseks (residentuur)      |                                                                                  |        | Uus õppe                                                              |  |     |              |                |
|                         |               |                      |                                                                              |                                                                                  |        | юрикиираеч                                                            |  |     |              |                |
| 1                       | A6000         | Tuuli Tudeng (490040 | doktoriõppekava täitmiseks (re                                               | esidentuur)                                                                      | , KODU |                                                                       |  |     |              |                |
|                         |               |                      | (2432)                                                                       |                                                                                  |        |                                                                       |  |     |              |                |
| Lisainf                 | n             |                      |                                                                              |                                                                                  |        |                                                                       |  |     | Muuda        |                |
| Alus Isiku avaldus      |               |                      |                                                                              | v                                                                                |        |                                                                       |  | Mu  | uda/Lisa     |                |
| Dokumandi allakirintaia |               |                      | önnenrodekaan professor Önne Önneiðud                                        |                                                                                  |        |                                                                       |  | Mu  | uda/Lisa     |                |
| Jalus                   |               |                      | A A A A A A A A A A A A A A A A A A A                                        |                                                                                  |        |                                                                       |  |     | Muuda        |                |
| Dokum                   | endi koostaja |                      | oppekorralduse spetsialist Õie Õopeiõud 🖂                                    |                                                                                  |        |                                                                       |  | Mu  | uda/Lisa     |                |
|                         | Sab           | vesta                | Esilehele                                                                    |                                                                                  |        |                                                                       |  |     |              |                |
|                         | Sah           | /esta                | Esilehele                                                                    |                                                                                  |        |                                                                       |  |     |              |                |

 Sisestage kuupäevad: akadeemilise puhkuse algus ja lõpp (joonisel p 1). Vastavalt sisestatud kuupäevadele arvutatakse õppijale uus õp pe lõpukuupäev (joonisel p 2). Sisestatud kuupäevad ilmuvad dokumendi päisesse ja kuvataks koos päise tekstiga dokumendi väljatrükile.

0

Akadeemiline puhkus kestab selle algus- ja lõpukuupäev kaasaarvatud. Uue õppe lõpukuupäeva arvutamisel võetakse aluseks akadeemilisel puhkusel oldud aeg päevades, see liidetakse viimase põhioleku (hetkel kehtiva või tulevikus algava põhioleku) õppe lõpukuupäevale ja lisatakse veel üks päev. Nt akadeemiline puhkus kestab ajavahemiku 29.08.2022 - 28.08.2023 (366 päeva). Hetkel kehtiva põhioleku õppe lõpukuupäev on 31.08.2023, kui sellele liita 366 päeva, on uueks õppe lõpukuupäevaks 01.09.2024.

| Do                                                                                               | kumenc       | lihaldus: lubar     | nine ak                                                                                                    | adeemilisele p                             | uhkusele                       |            |    |      | Abi   | Vali tegevus | v<br>Pealehele |
|--------------------------------------------------------------------------------------------------|--------------|---------------------|----------------------------------------------------------------------------------------------------|--------------------------------------------|--------------------------------|------------|----|------|-------|--------------|----------------|
| Dokumendi liik Prodekaani või struktuuriüksuse juhi korraldus: lubamine akadeemilisele puhkusele |              |                     |                                                                                                    |                                            |                                |            |    |      |       |              |                |
| Valdkond                                                                                         |              |                     | humanitaarteaduste ja kunstide valdkond 👻                                                                                                    |                                            |                                |            |    |      |       |              |                |
| Instituut/kolledž                                                                                |              |                     | -Määramata-                                                                                                    |                                            |                                |            |    |      |       |              |                |
| Dokume                                                                                           | ndi alaliik  |                     | tervislikel põhjustel                                                                                                    |                                            |                                |            |    |      |       |              |                |
| Akadeemiise puhkuse algus 01 09 2020 📄                                                           |              |                     |                                                                                                    |                                            |                                |            |    |      |       |              |                |
| Päis                                                                                             |              |                     | Körghandusseaduse paragrahu 15 kõya 1 punkt 7 ning Tahtu Ülikooli senat 26. aprill 2013. a määnuse nr 5<br>"Öppekoralduseeskiir punktide põiga 196 alusta ana kaudeemisile puhkusele puhkusele tervisiikel põhjustel alates 01.09.2020 kuni<br>31.08.2021, lugedes uueks õppe lõpukuupäevaks 30.08.2020 üliõpilase |                                            |                                |            |    | kuni |       | Muuda        |                |
| Jrk                                                                                              | Matr. nr     | Nimi V              | <u>Öppekava</u> <u>Öppekoht</u>                                                                                                    |                                            | Uus õppe<br>lõpukuupäev        |            |    |      |       |              |                |
| 1                                                                                                | <u>A6000</u> | Tuuli Tudeng (49004 | 010016)                                                                                                    | Kirjandus ja<br>kultuuriteadused<br>(2432) | HV, 1.a, PÖ, Bak, tasuta, KODU | 30.08.2020 | •2 |      |       |              |                |
| Lisainfo                                                                                         |              |                     |                                                                                                    |                                            |                                |            | -  |      |       | Muuda        |                |
| Alus                                                                                             |              |                     | isiku ava                                                                                                    | ldus ja arstitõend                         |                                | ~          |    |      | Mu    | uda/Lisa     |                |
| Dokumendi allakirjutaja                                                                          |              |                     | õppeprodekaan professor Önne Öppejõud                                                                                                    |                                            |                                |            |    |      | Mu    | uda/Lisa     |                |
| Jalus                                                                                            |              |                     |                                                                                                    |                                            |                                |            |    |      | Muuda |              |                |
| Dokumendi koostaja                                                                               |              |                     | öppekom                                                                                                    | alduse spetsialist Õie                     | Öppejõud 🗸                     |            |    |      | Mt    | uda/Lisa     |                |
|                                                                                                  | Sal          | vesta               | Esile                                                                                                    | ahele                                      |                                |            |    |      |       |              |                |

- Kui õppija on viibinud juba üle ühe aasta omal soovil akadeemilisel puhkusel, kuvatakse tema nime juurde hoiatus omal soovil akadeemiliste puhkuste pikkus ületab ühte aastat. See teade on lisatud et ennetada ekslike korralduste vormistamist.
- Kõrghariduse esimesel astmel saab akadeemilist puhkust taotleda alates esimese õppeaasta teisest semestrist. Põhiõppe esimese semestri õppija lisamisel akadeemilisele puhkusele lubamise korraldusele, kuvatakse tema nime juurde hoiatus on kõrghariduse esimese astme esimese semestri üliõpilane, omal soovil akadeemiline puhkus ei ole lubatud. Kontrollige üle akadeemilise puhkuse alguskuupäev.
- Tartu Ülikooli poolt mittekootdineeritaval ühisõppekaval õppija kohta kehtivad partnerkõrgkooli õppekorralduse reeglid. Seetõttu on sellisele õppijale pikendatud õppeajal võimalik vormistada omal soovil akadeemilisele puhkusele lubamise korraldus. Akadeemiline puhkus katkestab pikendatud õppeaja.
- Vajadusel saate sisestada korraldusele lisainfo, nt millised registreeringud ainetele soovib õppija tühistada. Selleks vajutage väljal Lisainf (vt joonis) nupule Muuda, sisestage tekst ja vajutage nupule Sulge. Sisestatud lisainfo ilmub dokumendi väljatrükile.

| Dol                                                                                                    | kumend                                                                                                    | lihaldus: lubar     | nine aka                                                                 | deemilisele p                             | uhkusele                                                       |            |       | Abi      | Vali tegevus | v<br>Pealehele |
|----------------------------------------------------------------------------------------------------|----------------------------------------------------------------------------------------------------|---------------------|--------------------------------------------------------------------------|-------------------------------------------|----------------------------------------------------------------|------------|-------|----------|--------------|----------------|
| Dokumendi liik Prodekaani või struktuuriüksuse juhi korraldus: lubamine akadeemilisele puhkusele                                                                                                    |                                                                                                    |                     |                                                                          |                                           |                                                                |            |       |          |              |                |
| Valdkond                                                                                                    |                                                                                                    |                     | humanitaarteaduste ja kunstide valdkond 🗸                                |                                           |                                                                |            |       |          |              |                |
| Instituut/I                                                                                                    | kolledž                                                                                                    |                     | -Määrama                                                                 | ita-                                      |                                                                |            |       |          |              |                |
| Dokumendi alaliik                                                                                                    |                                                                                                    |                     | tervislikel põhjustel                                                    |                                           |                                                                |            |       |          |              |                |
| Akadeemilise puhkuse algus 01.09.2020                                                                                                    |                                                                                                    |                     |                                                                          |                                           |                                                                |            |       |          |              |                |
| Akadeem                                                                                                    | nilise puhku                                                                                                    | se lõpp             | 31.08.202                                                                | 1 10                                      |                                                                |            |       |          |              |                |
| Kārghanidusseaduse paragrahvi 15 lõige 1 punkti 7 ning Tartu Ülikooli senalt 26. aprilli 2013. a määruse nr 5<br>"Öppekonalduseesini" punktide 190 ja 195 alusei aarvan akademitisele punkusete lervisiikel põhjustel alates 01.09.2020 kuni<br>31.08.2021, fugedise suksi õpor põipusubavaksi 30.08.2020 ülibpilase |                                                                                                    |                     |                                                                          |                                           | 013. a määruse nr 5<br>slikel põhjustel alates 01.09.2020 kuni | 1          | luuda |          |              |                |
| Jrk                                                                                                    | <u>Matr. nr</u>                                                                                                    | Nimi 🔻              |                                                                          | Öppekava Öppekoht Uus öppe<br>Kopukuupäev |                                                                |            |       |          |              |                |
| 1                                                                                                    | <u>A6000</u>                                                                                                    | Tuuli Tudeng (49004 | 49004010016) Kirjandus ja<br>kultuuriteadused HV, 1.a, PÕ, Bak<br>(2432) |                                           |                                                                | 30.08.2020 |       |          |              |                |
| Lisainfo                                                                                                    | Visitavall Tarbu Ülikooli sensit 26. aprilli 2011.a määruse nr 5 "Üppekonalduseesteit" punktie 197<br>soopool ülikoolinea jäätää Jaomisek Soppaande tabimist.<br>HHE ES 0011 Uppai keest algustrast Lass 0 > 4.1.1,<br>P2Nk 0237 H-kasambell.<br>P2Nk 024 05 Improvassiasion metodata. |                     |                                                                          |                                           |                                                                |            | Sulge |          |              |                |
| Alus isiku avaldus ja arstičend v                                                                                                    |                                                                                                    |                     |                                                                          |                                           |                                                                |            | Mu    | uda/Lisa |              |                |
| Dokumendi allakirjutaja                                                                                                    |                                                                                                    |                     | öppeprodekaan professor Önne Öppejõud                                    |                                           |                                                                |            |       |          | uda/Lisa     |                |
| Jalus                                                                                                    |                                                                                                    |                     |                                                                          |                                           |                                                                |            |       |          | luuda        |                |
| Dokumendi koostaja                                                                                                    |                                                                                                    |                     | õppekorralduse spetsialist Õle Õppejõud 🗸                                |                                           |                                                                |            |       | Mu       | uda/Lisa     |                |
|                                                                                                    | Sah                                                                                                    | esta                | Esile                                                                    | hele                                      |                                                                |            |       |          |              | -              |

- Määrake Alus rippmenüüst dokumendi alus. Kui sobivat aluse teksti ei ole, siis lisage see vajutades nupule Muuda/lisa. Vajadusel lugege aluste haldamisest täpsemalt peatükist "Dokumendi aluste haldamine".
- Määrake Dokumendi allakirjutaja rippmenüüst dokumendi allakirjutaja ja Dokumendi koostaja rippmenüüst dokumendi koostaja. Dokumendi allakirjutajate ja koostajate haldamisest lugege täpsemalt peatükist "Dokumendi allakirjutajate ja koostajate haldamine".
- Dokumendi jaluse teksti täiendamiseks vajutage väljal Jalus nupule Muuda. Sisestage jaluse tekst ja vajutage nupule Sulge.
  Korraldus salvestamiseks vajutage korralduse lisamise vormi alaservas nupule Salvesta. Tekib loomisel olekus korraldus, mida on võimalik muuta (nupp Muuda) ja kustutada (nupp Kustuta).
- Edasi tuleb korraldus väljastada (nupp Väljasta korraldus) ja dokumendihalduse infosüsteemi (DHIS) saata (nupp Saada DHISi).
   Väljastatud olekus korraldust on võimalik vajadusel tühistada (nupp Tühista).
- Edasi tuleb korraldus DHISis kinnitada.
- Korralduse kinnitamise järel saab korraldusel olev õppija automaatse teavituse selle kohta, et tema kohta on korraldus registreeritud. Tutvuge juhendiga "Õppijate teavitamine neid puudutavatest korraldustest".

## Korralduse muutmine

- Loomisel olekus korraldust on võimalik muuta ja kustutada.
- Väljastatud olekus korraldust on võimalik muuta ja tühistada.
- Registreeritud olekus korralduse muutmiseks või tühistamiseks vormistage muutmise või tühistamise korraldus.

0

(i) Kui isiku akadeemilist puhkust pikendatakse, siis tuleb vormistada prodekaani korraldus: akadeemilise puhkuse pikendamine.

Kui isik on akadeemilisel puhkusel ja soovib minna teist liiki akadeemilisele puhkusele, siis tuleb esimese akadeemilise puhkuse kohta vormistada prodekaani korraldus: akadeemilise puhkuse katkestamine ning alles seejärel on võimalik vormistada uue põhjusega akadeemilisele puhkusele lubamise korraldus. Näiteks kui õppija on omal soovil akadeemilisel puhkusel ja soovib minna akadeemilisele puhkusele lapse hooldamiseks, siis on seda võimalik vormistada alles omal soovil akadeemilise puhkuse katkestamise järel.